# MANUAL DE UTILIZARE

# UTOK 500 Q

# CUPRINS

| 1.  | SIGURANTA                  | 4  |
|-----|----------------------------|----|
| 2.  | INTRODUCERE                | 7  |
| 3.  | OPERATIUNI DE BAZA         | 12 |
| 4.  | UTILIZAREA SENZORILOR      | 16 |
| 5.  | CONECTIVITATE              | 17 |
| 6.  | CONTACT                    | 19 |
| 7.  | APELAREA                   | 19 |
| 8.  | MESAJE                     | 20 |
| 9.  | MULTIMEDIA                 | 21 |
| 10. | APLICATII                  | 21 |
| 11. | GPS                        | 23 |
| 12. | SPECIFICATII TEHNICE       | 23 |
| 13. | PREOCUPARE FATA DE MEDIU   | 25 |
| 14. | DECLARATIE DE CONFORMITATE | 27 |
|     |                            |    |

#### Toate drepturile rezervate.

©2013. Toate drepturile sunt rezervate. Nicio parte a acestui document nu poate fi reprodusa fara permisiune. Toate marcile inregistrate si numele de brand mentionate in acest document apartin proprietarilor acestora. Desi au fost depuse toate eforturile pentru a asigura acuratetea continutului acestui manual. nu ne asumam responsabilitatea pentru erori, omiteri sau afirmatii de orice fel, daca acestea rezulta din neglijenta, accidente sau orice alta cauza. Desfasuram o politica a dezvoltarii continue si ne rezervam dreptul de a aduce modificari si imbunatatiri pentru dispozitiv, functiile, specificatiile dispozitivului sau a oricarei parti a acestuia, fara notificare prealabila. Dispozitivul poate contine marcaie preinstalate. link-uri catre terte site-uri Internet si va poate permite sa accesati website-uri terte. Acestea nu sunt afiliate cu noi. iar noi nu le sprijinim si nu ne asumam raspunderea pentru acestea. Daca accesati astfel de site-uri, luati masuri de precautie pentru siguranta si continut. Garantia cu raspundere limitata nu acopera manuale de utilizare sau alt software tert, setari, continut, date sau link-uri, fie incluse/descarcate in produs, fie incluse in timpul instalarii. asamblarii, livrarii sau in alt moment al lantului de livrare sau in alt mod si in orice fel achizitionat de dumneavoastra. In masura permisa de legislatia aplicabila, nu garantam ca oricare din software-ul nostru va va satisface certintele, va functiona in combinatie cu orice hardware sau aplicatii software puse la dispozitie de terte parti, ca operatiunile soft-ului vor fi neintrerupe, fara erori sau ca orice defect din software este corectabil sau va fi corectat.

Manualul de utilizare este pus la dispozitie pentru a ghida utilizatorul cu privire la functionalitatea dispozitivului. Acesta nu este un certificat al tehnologiei. Unele functii pot varia datorita modificarilor, up-gradarii software-ului sau datorita greselilor de printare.

3

# 1. SIGURANTA

### 1.1. Masuri de siguranta

IMPORTANT! Va rugam sa cititi cu atentie aceste instructiuni si sa le urmati.

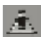

## Siguranta in timpul condusului

Este recomandat sa nu folositi un telefon mobil atunci cand conduceti. Va rugam sa folositi hands free atunci cand un apel este inevitabil. Va rugam sa puneti telefonul mobil in suportul de telefon mobil. Nu il puneti pe locul pasagerului sau intr-un loc in care telefonul ar putea cadea, in cazul in care franati de urgenta.

# **~**~

# Opriti telefonul mobil in avion

Interferentele cauzate de telefoanele mobile de la bord pot afecta siguranta unui zbor, de aceea este ilegal sa le folositi intr-un avion. Va rugam asigurati-va ca telefonul mobil este oprit atunci cand sunteti intr-un avion.

# Opriti telefonul mobil in apropierea zonelor periculoase

Nu porniti telefonul mobil in apropierea unor zone de schimbare a combustibilului sau atunci cand o zona cu substante chimice este in apropiere.

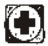

# In spital

Atunci cand folositi telefonul intr-un spital, trebuie sa va supuneti regulilor relevante specificate de spital. Asigurativa ca telefonul mobil este oprit atunci cand echipamente medicate sunt in apropiere.

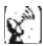

# Interferenta

Orice interferente cauzate de echipamente wireless pot dauna performantelor dispozitivului.

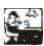

# Servicii calificate

Actualizati software-ul sau reparati telefonul mobil doar cu ajutorul unor servicii calificate. Daca il actualizati sau il reparati pe cont propriu, puteti incalca regulile garantiei.

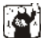

# Accesorii si acumulator

Pot fi utilizate doar accesorii si acumulatori recunoscute de producator.

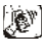

# Utilizarea rezonabila

Utilizati telefonul in mod normal. Este stric interzis sa mentineti telefonul intr-un mediu cu temperaturi ridicate (peste 60 de grade Celsius). De exemplu, nu puneti telefonul pe fereastra, unde poate fi expus direct razelor solare. Pentru a-l curata, folositi o carpa umeda sau antistatica, in loc de a folosi orice panza cu electricitate statica.

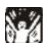

# Apeluri de urgenta

Daca doriti sa efectuati un apel de urgenta, asigurati-va ca telefonul este pornit si ca sunteti intr-o zona cu semnal. Tastati numarul (de exemplu 112), apasati butonul de apelare si confirmati locatia. Explicati ce s-a intamplat si nu inchideti pana nu primiti confirmare.

Nota: Ca in cazul oricarui telefon mobil, e posibil ca apelurile de urgenta sa nu fie suportate datorita zonei de acoperire a retelei sau a semnalului de transmisie wireless. Unele retele, de exemplu, nu suporta servicii de urgenta 112. De aceea, comunicarea in cazurile de urgenta (cum ar fi primul ajutor) nu depind in totalitate de telefoanele mobile. Pentru mai multe detalii consultati furnizorii locali de retea.

### Precizari

- Toate capturile de ecran din acest manual sunt simulate. Aspectul real poate fi diferit.
- Instructiunile din acest manual pot fi diferite, in functie de versiunea software de pe telefonul dumneavoastra.
- Daca nu este specificat altfel, toate instructiunile pentru a efectua operatiuni pleaca de la premisa ca porniti de la ecranul de start.

### 1.2. Protejarea acumulatorului

### Nota in privinta acumulatorului

Va rugam sa nu stocati telefonul mobil intr-un loc cu temperaturi ridicate sau scazute, intrucat durata de viata a acumulatorului va fi afectata si timpul de standby scazut.

Durata de viata a acumulatorului unui telefon mobil este supusa unei anumite limite. In cazul in care performanta acumulatorului a scazut dupa utilizare intr-o anumita perioada de timp, este recomandat sa il schimbati cu un acumulator original, oferit de producator.

### Puncte de atentie referitoare la acumulator

- Nu aruncati un telefon cu acumulator incorporat in foc si nu il utilizati in conditii de temperatura extrema.
- · Nu demontati si nu modificati acumulatorul.
- Nu expuneti acumulatorul in zona unui impact mecanic puternic si nu folositi obiecte grele pentru a perfora bateria.
- · Telefonul trebuie pastrat intr-un loc rece si uscat pentru

a feri acumulatorul de razele directe ale soarelui. Nu trebuie mentinut intr-un mediu cu temperaturi de peste 60 de grade Celsius.

- Daca acumulatorul emana un miros ciudat sau daca se supraincalzeste, trebuie sa opriti utilizarea telefonului.
- In cazul in care constatati ca acumulatorul are fisuri, este deformat sau are daune de orice fel, sau scurgeri de electrolit, trebuie sa opriti imediat utilizarea lui.
- Folositi cu atentie telefonul in cazul unor temperaturi extrem de scazute, intrucat timpul maxim de asteptare / convorbire este scazut.
- Nu curatati telefonul cu apa sau cu solvent organic si nu scufundati telefonul in apa, intrucat bateria poate fi deteriorata.
- Este recomandat ca acumulatorul folosit sa fie returnat producatorului telefonului mobil sau plasat intr-o zona publica destinata reciclarii acumulatorilor folositi.
- Nu amestecati acumulatorul cu alte deseuri si nu il aruncati oriunde.

### 1.3. Curatarea si mentenanta

- Va rugam sa nu lasati telefonul mobil si incarcatorul in baie sau in alte locuri cu umiditate crescuta. Feriti-le de ploaie.
- Va rugam sa curatati telefonul si incarcatorul folosind o carpa moale si uscata.
- Va rugam sa nu stergeti telefonul cu alcool, diluant sau benzen sau cu alti reactivi chimici.

## 2. INTRODUCERE

### 2.1 Aspectul telefonului

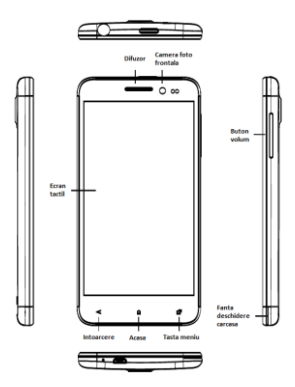

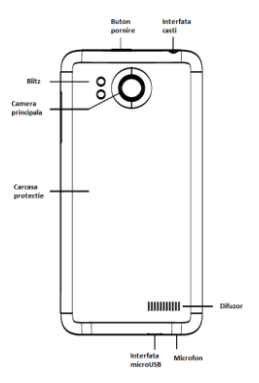

### 2.2. Deschiderea capacului bateriei

Trageti capacul acumulatorului in sus.

### 2.3 Instalarea cartelelor SIM

Acest telefon suporta card dual SIM/USIM in asteptare. Inainte de a porni telefonul, asigurati-va ca cel putin un SIM/USIM este introdus in slot-ul USIM/SIM.

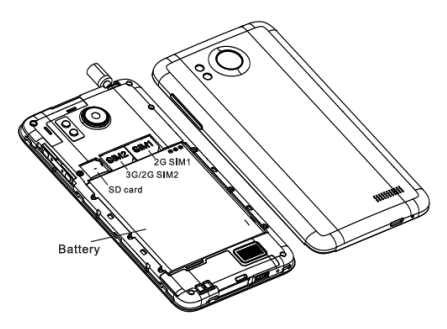

Nota:

• Dual SIM/USIM in asteptare va scurta timpul de asteptare, comparativ cu un single SIM.

· Daca doriti sa introduceti sau sa inlaturati cartela SIM/USIM, va rugam sa va asigurati ca telefonul este oprit.

### 2.4 Instalarea cardului de memorie

In slot-ul pentru SD card impingeti usor cardul SD si acesta va fi introdus corect.

Nota:

Va rugam sa introduceti sau sa indepartati cardul SD atunci cand telefonul este oprit. In caz contrar telefonul se poate deteriora si datele de pe cardul SD ar putea fi pierdute.

### 2.5 Pornirea / Oprirea

In modul oprit apasati lung butonul Pornire pentru doua secunde pentru a porni telefonul. In modul Pornit apasati lung butonul Pornire / Oprire pentru a opri telefonul.

### 2.6 Incarcarea acumulatorului

Puteti incarca acumulatorul conectand telefonul fie la un computer prin portul USB, fie la incarcatorul standard din pachet. Utilizati cablul USB standard.

Nota: Pentru a asigura functionarea normal a telefonului, asigurati-va ca utilizati incarcatorul dedicat.

### 2.7 Securitate

O parola poate fi folosita atat pentru telefonul mobil cat si pentru cartela SIM pentru a preveni utilizarea neautorizata a acestora.

### Codul PIN

Codul PIN (numar personal de identificare 4-8 cifre) este utilizat pentru a preveni utilizarea neautorizata a cardului SIM. Daca functia de verificare a PIN-ului este activata, codul PIN va fi cerut la fiecare pornire a telefonului. Daca ati introdus incorect codul PIN, de trei ori, cartela SIM va fi blocata. Urmatoarele instructiuni va pot ajuta pentru a o debloca:

· Introduceti codul PUK corect, in conformitate cu

solicitarea de pe ecran, pentru a debloca cartela SIM.

- Introduceti un nou cod PIN si apasati OK
- Daca codul PUK este corect, cartela SIM va fi deblocata, iar codul PIN resetat.

Avertisment: Daca ati introdus codul PIN incorect de trei ori, cartela SIM se va bloca automat. In acest caz este necesar sa introduceti codul PUK pentru a debloca. Codul PUK este, in general, pastrat de operator.

### Codul PUK

Codul PUK (parola de deblocare a PIN-ului, 8 cifre) este folosit pentru a debloca codul PIN. Codul PUK este pus la dispozitie, impreuna cu cartela SIM, de catre operator. Daca ati introdus codul PUK gresit, de 10 ori, cartela SIM va fi invalidata. Va trebui sa solicitati operatorului o noua cartela.

Codul PUK2 corect. Instructiuni:

- Introduceti codul PUK2 corect, in conformitate cu solicitarea de pe ecran, pentru a debloca codul PIN2.
- · Introduceti un nou cod PIN2 si apasati OK.
- Cand vi se solicita sa introduceti noul cod PIN2, introduceti un nou cod PIN2 si apasati OK.

# 3. OPERATIUNI DE BAZA

### 3.1 Utilizarea ecranului tactil

Apasati usor. Pentru a interactiona cu elementele de pe ecran, cum ar fi aplicatii, setari, pictograme si optiuni, pentru a introduce litere si simboluri utilizand tastatura de pe ecran, sau pentru a apasa butoanele de pe ecran, este suficient sa atingeti cu degetul pe ecran si apoi sa ridicati degetul, intr-un timp scurt, fara a schimba pozitia atingerii.

Apasati usor si tineti apasati. Atingeti cu degetul in jos pe ecran, fara a ridica sau deplasa, timp de aproximativ doua secunde. Aceasta actiune va declansa un pop-up sau va activa anumite actiuni speciale.

Trageti. Atingeti cu degetul in jos pe ecran si miscati fara sa ridicati pentru a trage, schimba ecrane si pentru alte optiuni de afisare pe ecran.

Rasfoiti. Trageti rapid si eliberati pentru a derula o lista sau pentru a muta, deplasati de-a lungul ecranului. Cand parcurgeti o lista lunga, atingeti ecranul pentru a opri derularea.

Ciupiti. In unele aplicatii (cum ar fi Harti, Browser, Galerie) puteti mari si micsora punand doua degete pe ecran in acelas timp si alaturandu-le (pentru a mari) sau departandu-le (pentru a micsora).

### 3.2 Butoanele de utilizare

Butonul pornit/oprit: Apasati si tineti apasat butonul de Pornire/Oprire. Va aparea meniul pentru inchiderea telefonului, resetare sau trecerea in modul General, Silentios sau Vibratii. Butonul Volum: Apasati butonul Volum pentru a schimba volumul soneriei sau volumul in casca (in timpul unui apel).

Butonul Meniu: Deschide un meniu cu elemente referitoare la ecranul curent sau la aplicatia care este rulata la momentul respectiv. Cand vreti sa iesiti dintr-o aplicatie sau sa efectuati alte operatiuni, daca respectiva aplicatie nu afiseaza un buton pe ecran, incercati butonul meniu.

Butonul Acasa: Apasati Acasa pentru a inchide meniul sau aplicatia si pentru a reveni in ecranul principal. Pe ecranul principal, apasati lung si tineti apasata tasta Acasa pentru a vedea ultimele cateva aplicatii folosite, apoi atingeti o aplicatie pentru a o deschide.

Butonul Inapoi: Deschide ecranul anterior. Daca tastatura de ecran este activata, acest buton o va inchide.

### 3.3 Acasa & Meniul principal

Atunci cand va conectati, va aparea ecranul Acasa. Acesta este punctul de plecare pentru a accesa toate caracteristicile telefonului, pictogramele aplicatiilor, widget-uri, comenzi rapide si altele. Puteti personaliza ecranul Acasa cu diferite imagini de fundal si puteti plasa pe el elementele dorite.

In meniul Acasa, apasati **butonul Meniu** pentru a accesa lista aplicatiilor care afiseaza toate aplicatiile instalate in telefon.

### 3.4 Setarile Dual ON (ro. Dual Pornit)

Acest telefon mobil poate suporta atat WCDMA cat si GSM. Va rugam introduceti cartela WCDMA sau SIM in conformitate cu indicatiile scrise pe telefon.

Accesati Setari – Setari Dual ON. Atunci cand utilizati doua cartele SIM, selectati WCDMA sau GSM ca si cartela principala. Unele aplicatii vor acorda prioritate pentru apeluri sau pentru conexiunea de date.

### 3.5 Blocarea ecranului & Inactivitate

Puteti personaliza timpul de intrare in inactivitate al ecranului mergand in meniul **Setari** -> **Afisare** -> **Inactivitate.** Pentru a reactiva ecranul dupa ce acesta se stinge, apasati scurt butonul Pornit/Oprit.

Daca veti activa ecranul dupa mai mult de 5 secunde de la oprirea automata a LCD-ului, ecranul va fi in modul blocat. Sunt 5 metode diferite de a debloca ecranul. Le veti gasi in Setari -> Securitate -> Blocarea ecranului. Optiunea Glisare este activata implicit.

### 3.6 Utilizarea tastaturii de ecran

Introduceti textul folosind tastatura de pe ecran. Anumite aplicatii activeaza tastatura automat. In alte aplicatii, Dumneavoastra trebuie sa atingeti campul in care trebuie introdus textul si abia atunci tastatura se va activa.

In cazul in care aveti instalata o aplicatie speciala, inainte de a aplica aceasta metoda de introducere date, va trebui sa o activati in meniul Setari -> Limba si metode de intrare. Cand aveti nevoie sa introduceti textul, va aparea o lista de optiuni unde veti putea face selectiile dorite.

### 3.7 Bara de notificari

Bara de notificari apare in partea superioara a ecranului. Ea afiseaza pictograme de notificari (in partea stanga), pictograme referitoare la statusul telefonului (in partea dreapta) si programe care ruleaza in background.

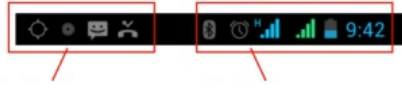

Pictograme de notificare

Pictograme status telefon

#### **Pictograme status**

| <b>8.4</b> | Conectat la reteaua mobila GPRS     | Δ        | Roaming                    |
|------------|-------------------------------------|----------|----------------------------|
| i.il       | GPRS in functiune                   | J.       | Lipsa semnal               |
| 1.4        | Conectat la reteaua mobila EDGE     | 2        | Cartela SIM lipsa          |
| 5.al       | EDGE in functiune                   | De       | Mod vibratii               |
| 5.al       | Conectat la reteaua mobila 3G       | N.       | Mod silentios              |
| l al       | 3G in functiune                     | <u>k</u> | Microfonul este inactiv    |
| al         | Putere semnal pentru retea mobila   |          | Baterie descarcata         |
| -          | Conectat la o retea Wi-Fi           |          | Baterie aproape descarcata |
| *          | Bluetooth este activ                |          | Baterie partial descarcata |
| *          | Conectat la un echipament Bluetooth |          | Baterie incarcata la maxim |
| ×          | Mod avion                           | 8        | Bateria se incarca         |
| Û          | Alarma este activa                  |          | Optiunea GPS este activa   |
| 2          | Difuzorul extern este pornit        | 0        | Primire informatii GPS     |

### Pictograme pentru notificari primite

|                | Mesaj nou Gmail                | <b>6</b> | Inca 3 notificari neafisate                  |
|----------------|--------------------------------|----------|----------------------------------------------|
| 192            | Mesaj text sau multimedia nou  | 6        | Apel in desfasurare                          |
| - <b>F</b>     | Probleme cu livrarea mesajului | 6        | Apel cu casca Bluetooth in desfasurare       |
| 9              | Mesaj nou Google Talk          | ×.       | Apel ratat                                   |
| σ              | Mesaj vocal nou                | G        | Apel in asteptare                            |
| 1              | Eveniment nou                  | 6        | Redirectare apeluri activa                   |
| 0              | Sincronizare date              |          | Redare de melodii activa                     |
|                | Probleme cu sincronizarea      | 1        | Upload de date                               |
| G <sub>2</sub> | Cardul SD este plin            | 1        | Download de date                             |
| 8              | O retea WiFi este disponibila  |          | Download incheiat                            |
| 12             | Telefonul este conectat USB    | Q        | Conectat la VPN                              |
| 8              | Conexiune date prin USB        | 5        | Deconectat de la VPN                         |
|                | Conexiune date prin WiFi       |          | Atingere limita maxima trafic date           |
| 0              | Conexiune date multipla        | Ê        | Update pentru aplicatii disponibil           |
|                |                                | 1        | Update pentru aplicatie de sistem disponibil |

Aplicatiile pe care le-ati instalat in telefon pot folosi notificari proprii in momentul in care ruleaza in background.

### Pentru a deschide caseta de Notificari

Glisati bara de notificari din partea de sus a ecranului sau apasati pictograma meniu de pe ecranul de start.

## 4. UTILIZAREA SENZORILOR

Senzorul de proximitate detecteaza cat de aproape se gaseste un obiect de suprafata ecranului. Este folosit pentru a detecta apropierea ecranului de ureche in timpul unei convorbiri. (In timp ce vorbiti la telefon, senzorul ajuta la blocarea tastaturii pentru a preveni atingerea accidentala a unor taste).

Senzorul de lumina va permite sa folositi nivelul de lumina ambientala pentru a ajusta luminozitatea sau contrastul ecranului.

Senzorul accelerometru detecteaza miscarea telefonului precum si directia acestuia si transmite aceste informatii catre aplicatiile folosite, cum ar fi de exemplu aplicatia pentru alergare.

- Roteste ecranul in momentul rotirii aparatului in timp ce folositi anumite aplicatii. Pentru a seta interfata sa pastreze aceeasi orientare, selectati Setari->Afisare->Rotirea automata a ecranului.
- la anumite masuri in directa legatura cu unghiul de inclinare, miscari folosite in special in jocuri.
- Raspunde la actiunile Dumneavoastra precum rotirea sau miscarea aparatului, miscari de asemenea cerute de anumite aplicatii.

# 5. CONECTIVITATE

### 5.1 Conectarea cu computerul personal

Puteti conecta telefonul Dumneavoastra la un computer cu ajutorul unui cablu USB, pentru a transfera fisiere intre cardul SD (din telefon) si computer. Pentru a folosi aceasta optiune, trebuie sa urmati pasii de mai jos:

- Folositi cablul USB primit o data cu telefonul, pentru a-l conecta la portul USB al computerului (apoi veti vedea meniul USB care va fi activat pe ecranul telefonului).
- In meniul USB apasati Stocare USB pentru a activa transferul de fisiere intre cardul SD si computer.

Puteti de asemenea transmite conexiunea de date de la telefon catre computer, prin optiunea USB tethering.

### 5.2 Bluetooth

Tehnologia Bluetooth va permite sa conectati telefonul la un aparat cu tehnologie Bluetooth pe o raza de 10 metri, folosind undele radio. Prin intermediul acestei optiuni puteti:

- Transfera fisiere de la sau catre alte aparate cu tehnologie Bluetooth.
- Partaja fisiere multimedia cu alte aparate cu tehnologie Bluetooth.
- Partaja conexiunea la Internet a telefonului.
- Controla de la distanta alta aparate cu tehnologie Bluetooth.
- Sa va conectati la alte computere si sa accesati Internetul.

Inainte de a folosi optiunea Bluetooth, va trebui sa o activati, selectand **Setari -> Bluetooth** si va trebui de asemenea sa conectati telefonul cu un alt aparat cu tehnologie Bluetooth, urmand pasii din meniul Setari -> Setari Bluetooth -> Dispozitive disponibile, apoi selectati dispozitivul la care doriti sa va conectati.

### 5.3 Wi-Fi

Folosind Wi-Fi™ puteti accesa Internetul pe telefonul Dumneavoastra prin tehnologia fara fir. Puteti naviga pe Internet acasa (prin reteaua personala) sau in zone cu acces pentru public (hot spot).

- Retelele personale sunt de obicei parolate. Va trebui sa introduceti o parola pentru a va putea conecta.
- Hot spots de obicei neparolate dar telefonul trebuie sa se autentifice inainte de folosirea Internetului.

Folositi urmatorii pasi pentru a folosi reteaua Wi-Fi personala:

- Selectati Setari->Wi-Fi pentru activare (telefonul cauta retelele Wi-Fi disponibile si le afiseaza. Retelele cu parola sunt afisate cu o pictograma speciala. Daca telefonul gaseste o retea la care a mai fost conectat, se va conecta automat).
- Daca doriti sa va conectati la o retea Wi-Fi nou descoperita, apasati pe numele acesteia, sub meniul Setari -> Wi-Fi.

Puteti seta modul preferat de conectare la Internet selectand optiunile din meniul urmator: Setari -> Mai multe -> Retele mobile -> Setari retele.

### 5.4 Stocare

Exista 2 tipuri de memorii de stocare in telefonul Dumneavoastra, memoria interna a telefonului si cardul SD.

Memoria interna este folosita doar pentru sistemul de operare si pentru aplicatiile de sistem.

Datele utilizatorului pot fi stocate pe cardul de memorie SD.

Aplicatiile si alte fisiere pe care le descarcati de pe Internet sau le transferati de pe alte dispozitive, poze facute cu camera, filmele inregistrate, toate sunt stocate pe cardul SD. Anumite fisiere care trebuie sa fie accesate de aplicatii, precum imagini, melodii, filme, trebuie stocate pe cardul SD.

# 6. CONTACT

Aplicatia Contact va permite accesarea rapida a persoanelor pe care doriti sa le contactati. Cand deschideti pentru prima oara telefonul si accesati contul Google, toate contactele din acest cont Google sunt descarcate in telefonul Dumneavoastra. Dupa aceasta, contactele sunt sincronizate. Orice modificare operati la orice contact pe telefon, va fi replicata automat la urmatoarea sincronizare.

Informatiile referitoare la contactele Dumneavoastra sunt disponibile si pentru alte aplicatii, cum ar fi Gmail, Google Talk, Mesagerie, Galerie.

Daca aveti mai mult de un cont cu informatii referitoare la contacte, aplicatia va muta automat contactele duble intr-o singura inregistrare. Puteti de asemenea administra acest proces manual.

### 7. APELAREA

#### 7.1 Pentru a efectua un apel

 Apasati pe butonul de apelare 
pe ecranul principal sau in meniu pentru a intra in modul de apelare.
Introduceti numarul de telefon si apasati pentru a efectua apelul.

- In lista de contacte, selectati contactul dorit si apasati pe numarul de telefon.
- In alte aplicatii, cum ar fi cea pentru mesaje sau in lista de apeluri exista de asemenea optiunea de apelare prin atingerea contactului respectiv.

### 7.2 Preluarea / Respingerea unui apel

Cand primiti un apel, glisati pictograma 💽 de la stanga la dreapta pentru a raspunde. Sau glisati prictograma 💽 de la dreapta la stanga pentru a respinge apelul.

In timpul unei conversatii, puteti apasati pe butoanele de volum din lateral pentru a ajusta volumul castii, puteti tasta pe ecran pentru activarea acestuia sau sa apasati meniu pentru a alege alta optiune.

### 8. MESAJE

Puteti folosi meniul de Mesaje pentru a transmite mesaje simple sau multimedia catre prietenii Dumneavoastra.

Mesajele multimedia (MMS) pot contine text, poze sau fisiere video si audio.

Aplicatia pentru mesaje converteste in mod automat mesajul normal intr-un mesaj multimedia in cazul in care il trimiteti catre o adresa de e-mail si nu catre un alt telefon, sau cand adaugati un fisier multimedia. Apasati pictograma 📟 in meniul principal pentru a intra in aplicatia pentru mesaje.

Cand ati primit un mesaj nou, pictograma de notificare va fi afisata pe bara de notificari. Pentru a citi mesajul, glisati bara de notificari si apasati pe mesaj.

# 9. MULTIMEDIA

Camera este o combinatie de camera foto si video. Puteti folosi aplicatia pentru a partaja pozele sau filmele facute cu acest aparat. Fisierele foto si video sunt stocate pe cardul SD, deci va trebui sa instalati unul pentru a putea sa folositi camera.

Galeria poate fi folosita pentru a vizualiza pozele si filmele facute cu ajutorul camerei sau pe cele descarcate de pe Internet in memoria telefonului. Puteti de asemenea sa editati fotografiile si sa le salvati ca fond de ecran sau poza de contact.

Aplicatia **Muzica** va afisa la un loc toate fisierele audio de pe cardul SD sau din telefon.

Aplicatia **Filme** va afisa toate fisierele video de pe cardul SD sau din telefon pentru a le putea rula in orice moment.

## 10. APLICATII

Acest telefon ruleaza pe un software pe platforma Android, functionalitatea acestuia putand fi imbunatatita prin instalarea de noi aplicatii. Aceste aplicatii pot fi descarcate din magazinul Google Play.

### Trei metode pentru a instala aplicatii in telefon:

- Descarcare automata de pe Internet. Cand descarcarea este finalizata, alegeti optiunea de Instalare.
- Nota: instalarea aplicatiilor poate depinde de browserul folosit. Inainte de descarcare, asigurati-va ca aveti instalat cardul SD.
- Descarcati aplicatiile pe calculatorul personal si apoi le puteti instala pe telefon.
- In cazul in care aveti instalata o aplicatia de administrare fisiere in telefon, puteti descarca sau transfera aplicatii catre cardul SD, apoi gasiti aplicatia si apasati pe ea pentru a o instala.
- Nota: pentru a instala aplicatii de pe alte pagini de web decat Google Play, trebuie sa selectati: Setari -> Securitate -> Surse necunoscute.

Atentionare: aplicatiile descarcate de pe Internet pot proveni din surse necunoscute. Pentru a proteja telefonul Dumneavoastra si datele personale, va rugam sa descarcati aplicatii doar din surse de incredere cum ar fi magazinul Google Play.

### Pentru a gestiona aplicatiile:

Intrati in Setari -> Aplicatii -> Administrare aplicatii, pentru a accesa intreaga lista de aplicatii disponibile.

Apasati pe o aplicatie pentru a intra in meniul de informatii unde aveti acces de asemenea si la meniul de administrare.

Alegeti **Oprire fortata** pentru a opri o aplicatie nedorita. Rularea acesteia va fi oprita fara a mai cere alta confirmare.

Alegeti **Dezinstalare** pentru a sterge aplicatii pe care nu mai doriti sa le folositi in continuare si pentru a elibera din spatiul de stocare ocupat.

Alegeti Stergere date pentru a elimina aplicatii ce contin

conturi, setari, baze de date, etc.

Alegeti **Mutare pe card SD** pentru a muta aplicatiile instalate in memoria interna a telefonului pe cardul SD.

Alegeti **Stergere memorie cache** pentru a elimina aplicatile temporare care sunt stocate in telefonul Dumneavoastra.

### 11. GPS

Cu ajutorul dispozitivului GPS instalat, puteti descoperi locatia in care va aflati, cu o abatere de doar 50 metri.

Pentru a activa functia GPS, selectati Setari -> Servicii de locatie -> Acces la locatia Dumneavoastra.

Pentru a putea folosi aceasta optiune, va trebui sa instalati aplicatii suportate, cum ar fi Harti Google.

### **12. SPECIFICATII TEHNICE**

| Denumire produs   | 500 Q             |
|-------------------|-------------------|
| Sistem de operare | Android 4.2       |
| Culoare           | Negru             |
| Dual Sim          | Da                |
| Retea 2G          | 850/900/1800/1900 |

| Retea 3G         | 850/2100                    |
|------------------|-----------------------------|
| Procesor         | Quad Core 1,5 GHz           |
| Dimensiune ecran | 5″ IPS FULL HD              |
| Tip ecran        | Multitouch, 5 points        |
| Rezolutie        | FULL HD 1920 x 1080         |
| RAM              | 1 GB                        |
| Memorie Flash    | 4 GB                        |
| Difuzor          | 1 W                         |
| Camera frontala  | 3 MP                        |
| Camera in spate  | 13 MP                       |
| Porturi          | audio jack, microUSB        |
| Dimensiuni       | 142 x 70 x 8.5 mm           |
| Greutate         | 170 g                       |
| Wi-Fi            | 802.11 b/g/n                |
| Bluetooth        | Da, instalat                |
| Baterie          | 2200 mAh                    |
| Formate video    | MEPG 1/2/4, RMVB, AVI, MP4, |
|                  | 3GP                         |

| Formate audio    | MP3,WMA,WAV,ALAC,AAC,AAC+  |
|------------------|----------------------------|
|                  |                            |
| Formate poze     | BMP, JPG, GIF, PNG         |
| Altele           | GPS, Radio FM              |
| Pachetul contine | 1 x UTOK 500 Q Smartphone; |
|                  | 1 x Battery;               |
|                  | 1 x USB Cable;             |
|                  | 1 x Charger;               |
|                  | 1 x Earphones;             |
|                  | 1 x User Manual.           |

### 13. PREOCUPARE FATA DE MEDIU

Ajuta-ne sa salvam mediul inconjurator!

Toate eforturile noastre sunt indreptate direct catre a va oferi produse prietenoase cu mediul inconjurator. Materialele folosite pentru dispozitive sunt reciclabire si pot fi refolosite pentru a produce noi dispozitive. Ne straduim sa facem produse care sunt sigure pentru consumatori dar si pentru mediul inconjurator. Alatura-ti mainile cu noi astfel incat impreuna sa facem un loc mai bun pentru a trai.

Conservati resurse naturale pentru urmatoarele generatii recicland telefonul dumneavoastra. Telefonul

contine unele metale; atunci cand sunt reciclate corect, acestea pot fi puse inapoi in circulatie, scazand astfel nevoia pentru o noua exploatare. Urmati cativa pasi simpli si contribuiti la salvarea planetei.

### Ce sa faci

Recicleaza telefonul si accesoriile sale

Pentru a proteja resursele naturale si a promova refolosirea materialelor, va rugam sa separati bateriile de alte tipuri de deseuri.

### Ce sa NU faci

Nu arunca telefonul mobil si bateria in foc. Nu arunca telefonul mobil cu deseuri uzuale

Nu supraincarcati telefonul. Inlaturati incarcatorul atunci cand bateria este incarcata comple.

Nu arunca telefonul la gunoi, in schimb, recicleaza-l !

Manipularea incorecta, spargerea, deteriorarea, reciclarea neglijenta sau aruncarea in foc poate conduce la probleme de mediu incluzand si urmatoarele:

 Afecteaza aproape fiecare celula din corpul uman si poate condice la malformatii congenitale, deteriorarea creierului, inimii, ficatului, rinichilor si a sistemului osos. De asemenea, aceste lucruri vor afecta in mod semnificativ sistemele nervos si de reproducere ale corpului uman;

 Atunci cand este ars, se creeaza dioxine producatoare de cancer care sunt eliberate in aerul pe care il respiram; Daca este aruncat in depozitele de deseuri, se pot produce infiltratii in apele subterane care afecteaza comunitatea locala;

 In climatul cald, oxidarea mercurului in mediu poate fi accelerata, ceea ce duce la crearea de atomi Hg oxidati care sunt cunoscuti ca fiind asociati cu reducerea stratului de ozon; in plus, reciclarea necorespunzatoare duce la probleme de securitate cum ar fi informatiile electronice private ramase pe hard disk, daca acestea nu sunt indepartate in mod corespunzator inainte de eliminare.

Cum sa reciclezi

Va rugam sa reciclati produsele doar in medii reciclabile autorizate.

Componenta elementelor periculoase in dispozitiv: Dispozitivul nu contine urmatoarele elemente periculoase intr-o proportie mai mare decat limitele prevazute mai jos: valoarea maxima a concentratiei de 0.1% din greutate in materiale omogene pentru plumb, mercur, crom hexavalent, bifenili polibromurati si eteri difenil polibromurati; si valoarea maxima a concentratiei de 0.01% din greutate in materiale omogene pentru cadmiu.

### **14. DECLARATIE DE CONFORMITATE**

Declaratia de conformitate pentru produsul 500 Q, marca UTOK poate fi accesata online la adresa web www.utok.com

# **USER MANUAL**

# UTOK 500 Q

# **Table of Contents**

| 1. POINTS OF ATTENTION ON SAFETY | 31 |
|----------------------------------|----|
| 2. GETTING STARTED               | 34 |
| 3. BASIC OPERATION               | 38 |
| 4. USING SENSORS                 | 43 |
| 5. CONNECTIVITY                  | 43 |
| 6. CONTACT                       | 46 |
| 7. CALL                          | 46 |
| 8. MESSAGING                     | 47 |
| 9. MULTIMEDIA                    | 48 |
| 10. APPLICATIONS                 | 48 |
| 11. GPS                          | 50 |
| 12. SPECIFICATIONS               | 50 |
| 13. ENVIRONMENTAL CONCERN        | 52 |
| 14. DECLARATION OF CONFORMITY    | 54 |
|                                  |    |

### All rights reserved

©2013. All rights are reserved. No part of this document can be reproduced without permission. All trademarks and brand names mentioned in this publication are property of their owners. While all the efforts have been made to ensure the accuracy of contents in this manual, we presume no responsibility for errors or omissions or statements of any kind, whether such errors are omissions or statements resulting from negligence, accidents, or any other cause. We operate a policy of continuous development and reserve the right to make changes, modifications and improvements to the device, device features or any of its parts without prior notice. Your device may have preinstalled bookmarks and links for third party internet sites and may allow you to access third party sites. These are no affiliated with us, and we do not endorse or assume liability for them. If you access such sites, take precautions for security or content. The limited warranty does not cover user manuals or any third party software. settings, content, data or links, whether included/ downloaded in the product, whether included during installment, assembly or any other time in the delivery chain or otherwise and in any way acquired by you. To the extent permitted by applicable law(s), we do not warrant that any our software will meet your requirements, will work in combination with any hardware or software applications provided by a third party, that the operations of the software will be uninterrupted or error free or that any defects in the software are correctable.

User's Manual is provided just to guide the user about the functionality of the device. This does not seem to be any certificate of technology. Some functions may vary due to modifications and up-gradations of software or due to printing mistake.

### 1. POINTS OF ATTENTION ON SAFETY

### 1.1 Safety Alert and Cautions

IMPORTANT! Please read these instructions carefully and follow them implicitly.

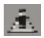

# Note driving safety

It is strongly recommended that you do not use a mobile phone when driving. Please use the personal hands free package when a call is inevitable.

Please put your mobile phone in the mobile phone holder safely, and don't put it on the passenger's seat or any other place that may risk a drop of your mobile phone, in the case of emergency brake.

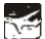

# Switch off your mobile phone on the airplane

Interference caused by mobile phones affects aviation safety, and thus it is illegal to use it on the airplane. Please make sure your mobile phone is switched off when you are on a plane.

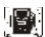

### Switch off your mobile phone near dangerous area

Your cell phone is not allowed to switch on when the refueling and chemical substance area is nearby.

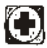

# In a hospital

When using it in a hospital, you should be subject to the relevant rules specified by the hospital. Make sure your mobile phone is switched off when medical equipment is nearby. Any wireless transmission equipment, mobile phones included, will affect its performance. Other electronic equipment may be affected as well.

### Interference

Interference caused by wireless equipment can do damage to its performance.

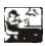

# Qualified services

Only gualified services are allowed to install or repair mobile phones. If you install or repair it by yourself, you may break the guarantee rules.

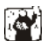

# Accessories and batteries

Only manufacturer recognized accessories and battery can he used

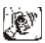

# Reasonable use

The phone should be used normally. It is absolutely forbidden to put on the condition with an extremely high temperature (over 60 Celsius degrees). For example, do not put it under the window where it can be exposed to the sunshine directly. Remember to use wet or antistatic cloth. instead of using any cloth with static electricity to clean it.

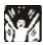

# Emergency call

Make sure your mobile phone is powered on and on the service area, if you would like to make an emergency call number such as 911, press the dial key and confirm your location, simply explain what has happened, and don't terminate the call without any confirmation.

Note: Like any mobile phone, emergency call may not be supported due to the network coverage and wireless signal transmission. Some networks even don't support the 112 emergency call services. Therefore, the communication under emergent situations (such as first aid) should not be completely depended on mobile phones. You can consult

and check with you local network providers.

### Notes:

- All screenshots in this guide are simulated, Actual displays maybe different.
- Instructions to perform tasks in this guide maybe different, depending on the software version on your phone.
- Unless it's specified, all instructions to perform tasks in this guide assume that you are starting from the home screen.

### 1.2 Protecting Your Battery

### Warn reminders about battery:

Please don't store your mobile phone at a place with extremely high or low temperature, for it will affect the service life of the battery, and shorten the standby time. The service life of the mobile phone battery is subject to a certain limit. It is recommended that to change a battery from the original supplier if the performance of the battery has declined, after using it for certain period of time.

### Points of attention on battery:

- Don't throw the phone with a built-in battery into the fire, or use it under an extremely high temperature condition.
- · Don't dismantle or modify the battery.
- Don't expose battery in an occasion with strong mechanical impact, or use a hard object to penetrate the battery.
- Phone should be put in a cool and dry place to keep battery away from the direct sunlight. It should not be placed with a high temperature (over 60 Celsius degrees) environment.
- If battery gives out any peculiar smell or getting overheated, you should stop using the phone.

- If the battery is found to have any crack, deformation, damage of other type, or electrolyte leakage, the phone should be stopped using immediately.
- Don't use the phone with built-in li-ion battery when the temperature is extremely low, for the maximum standby/call time is not available at a low temperature.
- Don't clean the phone with water or organic solvent, or immerse the phone into the water, for the battery may be damaged.
- It is recommended that the rejected battery is returned to the mobile phone manufacturer or placed in a designated public area for rejected battery recycling. Don't mix it with any other garbage or throw it freely.

### 1.3 Cleaning and Maintenance

- Please don't leave the phone and the charger in the bathroom and other high humidity places, and prevent them from rain.
- Please clean the phone and the charger using soft and dry cloth.
- Please don't wipe the phone using alcohol, thinner, or benzene and other chemical reagents.
- The socket with dirt may cause poor contact and poweroff. Please clean it regularly.

### 2. GETTING STARTED

### 2.1. Phone Overview

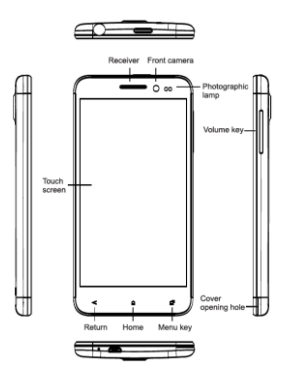

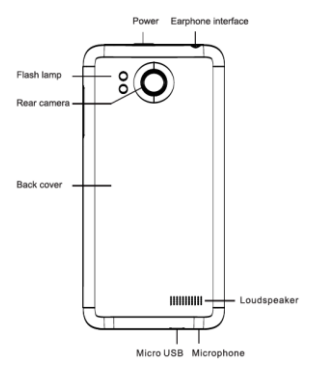

### 2.2. Open the battery door

Pull the battery cover upwards.

### 2.3. Install SIM Cards

This phone supports dual SIM/USIM cards standby, before you power on the phone, make sure there is at least one SIM/USIM is inserted in either USIM/SIM slot.

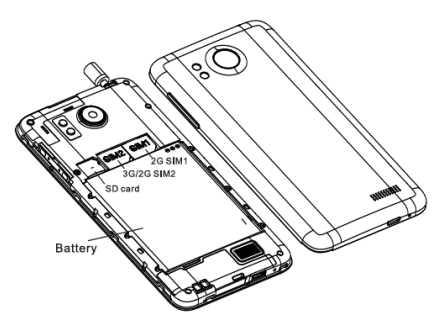

Note:

· Dual SIM/USIM in standby will shorten the standby time compared to single SIM.

• If you want to insert or remove the SIM/USIM card, please make sure the phone is power off.

### 2.4. Install Memory Card

Aim at the SD card slot and push the SD card gently, and the card will be inserted correctly.

Note:

<sup>•</sup> Please insert or remove the SD card when the phone is power off, or the SD-Card or the phone might get damaged and the data on the SD-Card could be lost.

### 2.5. Power on/off

In power off status, long press the power key on top of the phone for about 2 seconds to power on your phone. In power on status, long press power key for about 2 seconds to power off your phone.

### 2.6. Battery Charging

You can charge the battery by connecting the phone either to a PC USB port or to the provided standard charger.

Note: In order to ensure normal operation of the phone, please make sure to use the designated charger.

### 2.7. Security

A series of passwords have been set in your mobile phone and SIM card, to prevent any unauthorized use of your mobile phone and SIM card.

### PIN code:

The PIN code (personal identification number, 4~8 digits) is used to prevent unauthorized use of your SIM card. If the PIN verification function is activated, the PIN code will be required to start the mobile phone each time. If you have entered the PIN code incorrectly for three times, the SIM card will be locked. The following instructions indicate how to unlock the card:

- Enter the correct PUK code in line with the prompt on the screen to unlock the SIM card.
- · Then enter a new PIN code and press OK.
- · When you are prompted to reenter the new PIN code,

please reenter the new PIN code and press the OK key.

If the PUK code is correct, the SIM card will be unlocked, and the PIN code is reset.

Warning: If you have entered the PIN code incorrectly for three times, the SIM card will be locked automatically, in that case you need to use the PUK code to unlock the card. The PUK code is generally kept by the network operator.

### PUK code:

The PUK code (the PIN unlocking password, 8 digits) is used to unlock the locked PIN code. The PUK code is provided by the manufacturer together with the SIM card. If you have entered the PUK code incorrectly for ten times, the SIM card will be invalidated. You need to ask your network operator for a new card.

The correct PUK2 code. The operations are as follows:

- Enter the correct PUK2 code in line with the prompt on the screen to unlock the PIN2 code.
- Then enter a new PIN2 code and press the OK soft key.
- When you are prompted to reenter the new PIN2 code, please reenter the new PIN2 code and press the OK key.

### **3. BASIC OPERATION**

### 3.1 Using Touch Screen

Tap To act on items on the screen, such as application, settings, icons and options, to type letters and symbols using the onscreen keyboard, or to press onscreen buttons. Simply touch the screen and then lift your finger without change the touchdown position in a short time.

Tap&hold Touch down your finger on the screen without lifting up or moving for about 2 seconds. This action will trigger a pop-up with special options list or activate some

special actions.

**Drag** Touch down your finger on the screen and move without lifting up to scroll options, switch screens, and other contents displayed on screen.

Flick Drag quickly and release, to scroll through a list or move quickly, flick across the touch screen. When you flick a long list, tap the screen to stop the scrolling.

**Pinch** In some applications (such as Maps, Browser, and Gallery), you can zoom in and zoom out by placing two fingers on the screen at once and pinching them together (to zoom out), or spreading them apart (to zoom in).

### 3.2 Using Keys

Power key: Press and hold Power key to open the power key menu, where you can turn off the phone (Power off), or Restart, or switch to General Mode, Silent mode, Vibration mode.

**Volume key:** Press the volume keys to change the ring volume or the earpiece volume (during a call).

Menu key: Open a menu with items that affect the current screen or application. When you want to quit from an application or do other operations, if there is no option button displayed on screen, try this menu key.

Home key: Press Home to close any menu or apps and return to the home screen. On the home screen, long press and hold Home key to show the last few apps you used, then tap an app to open it.

Back key: Opens the previous screen you were working in. If the onscreen keyboard is open, it will close the keyboard.

### 3.3 Home & Main menu screen

When you sign in, the Home screen opens. It is your starting point to access all the features on your phone, displays application icons, widgets, shortcuts, and other features. You can customize the Home screen with different wallpaper and display the items you want.

In Home screen, tap **the menu button** to enter Manage apps where all the apps which have been installed in your phone are displayed.

### 3.4 Dual ON settings

This cellphone can support both WCDMA and GSM cellular. Please insert your WCDMA or GSM SIM card according to the hints written on the phone or prompt reference.

Click System settings -> Dual ON settings. When utilizing two sim cards, click default phone to set WCDMA or GSM card as the master card, which some apps will give priority to call or Data connection.

### 3.5 Screen Lock & Display off

You can customize the phone's display off time in menu Settings ->Display ->Sleep, without any operation to the phone in the set time. The LCD display will go off, short press Power key will wake up the display from the off mode.

If you wake up the display in more than 5 seconds after the LCD is automatically going off, it will be activated in the screen lock screen position. There are 5 different ways to unlock the screen according to your settings, under the menu Settings -> Security -> Screen lock. By default Slide option is activated.

### 3.6 Using the on Screen Keyboard

Enter text using the onscreen keyboard. Some applications open the keyboard automatically. In others, you touch a text field where you want to enter the text in order to open the keyboard.

If you have installed the 3<sup>rd</sup> party input method application, before you apply this input method, you should firstly enable it under menu **Settings -> Language & Input**. When you need to input text, tap & hold in the text input filed and an option list will pop-up for you selection.

### 3.7 Status bar

The Status bar appears at the top of every screen. It displays icons indicating that you've received notifications (on the left), icons indicating the phone's status (on the right), and programs which run in the background, along with the current time.

| <u>े • 8 २</u>     | 🛿 🐨 "ll 🛔 9:42 |
|--------------------|----------------|
| Notification icons | Status icons   |

### Notification icons

| S.I. | Connected to GPRS mobile network | Δ  | Roaming                          |
|------|----------------------------------|----|----------------------------------|
| li.  | GPRS in use                      | al | No signal                        |
| fat  | Connected to EDGE mobile network | 12 | No SIM card installed            |
| 5.al | EDGE in use                      | 12 | Vibrate mode                     |
| i al | Connected to 3G mobile network   | ĸ  | Ringer is silenced               |
| 3.at | 3G in use                        | Ł  | Phone microphone is mute         |
| al   | Mobile network signal strength   | 1  | Battery is very low              |
| -    | Connected to a Wi-Fi network     |    | Battery is low                   |
| 8    | Bluetooth is on                  |    | Battery is partially drained     |
| 8    | Connected to a Bluetooth device  |    | Battery is full                  |
|      | Airplane mode                    | 8  | Battery is charging              |
| U    | Alarm is set                     | ĸ  | GPS is on                        |
| 0    | Speakerphone is on               | 2  | Receiving location data from GPS |

## Received notification icons

| $\sim$ | New Gmail message                                                            | 6        | 3 more notifications not displayed                      |
|--------|------------------------------------------------------------------------------|----------|---------------------------------------------------------|
| ι;;    | New text or multimedia message                                               | C        | Call in progress                                        |
| μ      | Problem with text or multimedia<br>message delivery                          | <b>C</b> | Call in progress using a Bluetooth<br>headset           |
| ø      | New Google Talk message                                                      | 2        | Missed call                                             |
| ab     | New voicemail                                                                | G        | Call on hold                                            |
| 1      | Upcoming event                                                               | G        | Call forwarding is on                                   |
| Q      | Data is syncing                                                              |          | Song is playing                                         |
| ▲      | Problem with sign-in or sync                                                 | 1        | Uploading data                                          |
| 0      | SD card is full                                                              | 4        | Downloading data                                        |
| 8      | An open Wi-Fi network is available                                           | <u>B</u> | Download finished                                       |
| 8      | Phone is connected via USB cable                                             | <b>a</b> | Connected to VPN                                        |
| •      | Phone is sharing its data connection<br>via USB (USB tethering)              | α        | Disconnected from VPN                                   |
| 0      | Phone is sharing its data connection<br>as a Wi-Fi hotspot (Wi-Fi tethering) | ۵        | Carrier data use threshold approach-<br>ing or exceeded |
| ٥      | Phone is tethered in multiple ways                                           | Ê        | Application update available                            |
|        |                                                                              | A        | System update available                                 |

The applications you installed in your phone may use their own notification icons while running in the background.

#### To open the Notifications panel:

- · Drag the Status bar down from the top of the screen.
- · OR press menu key on Home screen.

### 4. USING SENSORS

Proximity Sensor detects how close an object is to the surface of the screen. This is typically used to detect when you are speaking on the phone. (While talking on the phone, the sensor detects talk activity and locks the keypad to prevent accidental key presses).

Light Sensor lets you use the ambient light level to adjust the screen brightness/contrast.

Accelerometer sensor detects your phone's acceleration direction and takes responding actions according to the running application.

- Rotate the screen display when you rotate the device while using some features. To set the interface to keep the orientation when you rotate the device, select Settings -> Display -> Auto-rotate screen.
- Take actions according to the gravity's real time orientation angle, typically used in games.
- Responding to your actions such as swing the device in some applications.

### 5. CONNECTIVITY

### 5.1 PC connections:

You can connect your phone to a computer with a USB cable, to transfer files between your phone's SD card and

the computer. To use this feature, you should follow the 2 steps below:

 Use the USB cable that came with your phone to connect the phone to the USB port on your computer (then you will see a popup USB menu on the phone screen).

 On the popup USB menu, tap USB MASS STORAGE to enable transferring files between your phone's SD card and the computer.

You can also share the Internet data connection of your mobile phone to other computers or smartphones via USB tethering.

### 5.2 Bluetooth:

Bluetooth technology allows you to connect your phone using radio waves, to a compatible Bluetooth device within 10 meters (32 feet). With this feature on your device you can:

- Transfer files to or from other Bluetooth available devices.
- Share multimedia files with other Bluetooth available devices.
- · Share your phone's Internet connection.
- · Remote control another Bluetooth available devices.
- · Connect to computers and access the Internet.

Before using the Bluetooth, you should first turn it on by selecting Settings -> Bluetooth, and you may also have to pair your phone with other Bluetooth devices by taking the following steps: Settings -> Bluetooth settings -> Scan for devices and then select the device you want to connect to.

### 5.3 Wi-Fi:

Using Wi-Fi<sup>™</sup> you can access the Internet wirelessly with

your phone. You can browse the Internet at home (personal networks) or in public access zones (hot spots):

- Personal networks usually protected. A password phrase or a key is required from the owner.
- Hot spots usually non-protected but will require a simple log on the operator's service before you get Internet access.

Follow these steps to use your Wi-Fi:

- Select Settings -> Wi-Fi to turn it on. (The phone scans for available Wi-Fi networks and displays the name of available networks. Secured networks are indicated with a Lock icon. If the phone finds a network that you have connected to previously, it will automatically do the connection.)
- If you want to connect to a newly found Wi-Fi network, tap on the network name under Settings -> Wi-Fi.

You can set your preferred network mode while surf on internet by selecting options under menu Settings -> More... -> Mobile networks -> Network Settings.

#### 5.4 Storage

There are 2 kinds of user storage memory on your phone, phone built-in storage and SD card storage.

The phone built-in storage is only used for installed application (see install applications section) and other information data.

User data can be stored in SD card.

Application programs and other data which you download from the internet or transfer from other devices, camera captured photos, recorded videos, or other recordings are all stored in SD card. Some files which need to be accessed by applications such as music, images, videos etc., must be stored in SD card memory. You can also make your application installed in SD card (see install applications section).

### 6. CONTACT

Contact gives you quick and easy access to the people you want to reach. When you firstly turn on your phone and sign into your Google Account, any existing Google contacts are downloaded to your phone. After that, your contacts are synchronized. Any changes you make to your contacts on the phone or the web are updated both ways next time you do the synchronization. Contacts from Exchange ActiveSync accounts are also syncronized in this way.

Information about your contacts is shared with other applications, such as Gmail, Google Talk, Messaging, Gallery (for sharing photos and videos), etc.

If you have more than one account with contact information, Contacts will join the duplicates into a single entry. You can also manage that process manually.

### 7. CALL

### Make a call:

- Tap on dial button on Home screen or on menu screen to enter dial board screen. Enter the phone number and tap call button to make the call.
- In contact list, select a contact, and click on the phone number.
- · In other applications such as message or call log, there is

also the option to make the call simply by pressing the contact.

#### Answer/Reject a call:

When a call comes in, drag not from left to right until it reaches the green dot to answer a call. Or drag not from right to the left until it reaches the red dot to reject the incoming call.

During a call conversation, press the side volume key to adjust volume, click Dialpad to open dial pad, press menu key to adopt other options.

### 8. MESSAGING

You can use Messaging to exchange text messages (SMS) and multimedia messages (MMS) with your friends on their mobile phones.

Multimedia (MMS) messages can contain text and picture, recorded voice, audio files, video, or a photo slideshow.

Messaging automatically converts a message into a multimedia message if you send it to an email address instead of a phone number, if you add a subject, or if you attach a media file.

Press 📟 on Main menu screen to access the messages.

When new message received, the message notification

icon will be shown on the notification bar. Drag down the bar and tap on the message to read.

### 9. MULTIMEDIA

Camera is a combination of photo camera and camcorder that you use to shoot and share pictures and videos. Pictures and videos are stored on the phone's SD card, so you must install one to use the Camera.

Gallery is used to view pictures and play videos that you've taken with Camera, downloaded, or copied onto your SD card or phone memory. You can perform basic editing tasks on pictures and set them as your wallpaper or contact picture.

**Music** application collects all audio files from your SD card or phone to play.

Videos application collects all video files from your SD card or phone to play.

### **10. APPLICATIONS**

Based on the Android platform, your device's functionality can be extended by installing additional applications. These applications can be downloaded from differen Internet locations such as Google Play Store.

### There are three ways to install applications in your phone:

- Direct download from the Internet. When the downloading task is completed, select Install option in your download list to install.
- · Note: The way of installing apps I may depend on the

browser that you use, Before downloading, make sure there is inserted an SD card.

- Download applications to your PC local disk, and install from PC by running the phone suite.
- If you have a file manager installed in your phone, you can transfer or download applications to your SD card, find out the application you want to install under path and tap on it.

Note: To install applications downloaded from websites other than Android Market, you must select **Settings**-> Security -> Unknown sources.

Warning: Applications downloaded from internet can be from unknown sources. To protect your phone and personal data, please download applications only from trusted sources such as Android Market or Google Play Store.

#### To manage applications:

Enter Settings -> Apps -> Manage apps to access all the applications.

Tap on an application under each tag list, which will enter the Application info screen, along with manage buttons.

Force stop to close a running application, it will be stopped without confirmation.

**Uninstall** to uninstall applications that you don't want to use anymore, and free the storage space which was occupied by the installed apps.

**Clear data** to delete user application data such as accounts, databases, settings, etc..

Move to SD card/phone to move applications installed in internal phone storage to internal SD card.

**Clear cache** to delete temporary application data which is stored in your phone.

### 11. GPS

With the global positioning system (GPS) receiver in your phone, you can find your location with the level of accuracy: about 50 meters.

To enable GPS settings, select Settings -> Location Services -> Enable GPS satellites.

For a proper use of this instrument, you should install supported applications, such as Google Map.

| Product Name       | 500 Q             |
|--------------------|-------------------|
| OS                 | Android 4.2       |
| Front / Back color | Black/Black       |
| Dual Sim           | Yes               |
| 2G Network         | 850/900/1800/1900 |
| 3G Network         | 850/2100          |

### **12. SPECIFICATIONS**

| CPU           | Quad Core 1,5GHz             |  |  |
|---------------|------------------------------|--|--|
| Display       | 5" IPS FULL HD               |  |  |
| Display type  | Multitouch, 5 points         |  |  |
| Resolution    | FULL HD 1920 x 1080          |  |  |
| RAM           | 1 GB                         |  |  |
| Flash memory  | 4 GB                         |  |  |
| Speaker       | 1 W                          |  |  |
| Front camera  | 3 MP                         |  |  |
| Back camera   | 13 MP                        |  |  |
| Ports         | audio jack, micro SD         |  |  |
| Dimensions    | 142 x 70 x 8.5 mm            |  |  |
| Weight        | 170 g                        |  |  |
| Wi-Fi         | Yes                          |  |  |
| Bluetooth     | Yes                          |  |  |
| Battery       | 2200 mAh                     |  |  |
| Video Formats | MEPG 1/2/4 , RMVB, AVI, MP4, |  |  |
|               | 3GP                          |  |  |

| Audio Formats    | MP3, WMA, WAV, ALAC, AAC, |
|------------------|---------------------------|
|                  | AAC+                      |
| Photo Formats    | BMP, JPG, GIF, PNG        |
|                  |                           |
| Others           | FM Radio, GPS, AGPS       |
| Package contains | 1 x UTOK 500Q Smartphone; |
|                  | 1 x Battery;              |
|                  | 1 x USB Cable;            |
|                  | 1 x Charger;              |
|                  | 1 x Earphones;            |
|                  | 1 x User Manual.          |

### 13. ENVIRONMENTAL CONCERN

Help us save Our Environment!

All our endeavors are directed towards providing environment friendly products to you. The materials used in our devices are recyclable and can be reused to make new products. We strive to make products that are safe for our consumers as well as the environment. Come join hands with us and make world a better place to live.

Preserve natural resources for future generations by

recycling your phone. The phone contains some metals; when recycled properly, these can be put back into circulation, decreasing the need for new metal mining. Follow some simple steps and contribute towards saving the planet.

### DOs

Recycle your handset and its accessories.

To protect natural resources and to promote re-use of the material, kindly separate batteries from other type of waste.

### DONTs

Do not dispose off your mobile and its battery in fire. Do not dispose your mobile with the regular waste.

Do not over charge your handset. Remove the charger when battery is full.

Don't trash your phone, instead RECYCLE it.

If this product is improperly handled, broken or damaged or carelessly recycled or disposed off in the fire, can result in environmental concerns, including the following:

 Affect nearly every system in the human body and result in birth defects, brain, heart, liver, kidney and skeletal system damage. They will also significantly affect the nervous systems of the human body;

 When burned, cancer-producing dioxins are released into the air we breathe; if thrown in landfills, may leach into groundwater affecting your local community;

 In warm climates, the oxidation of mercury in the environment can be accelerated, leading to the creation of oxidized Hg atoms that are known to be associated with ozone depletion; sa

### How to Recycle

Please get your electronics products recycled only through authorized recyclers.

Constitution of Hazardous Elements in your Device: Your device does not contain the following hazardous elements in a proportion higher than the limits provided hereunder: maximum concentration value of 0.1% by weight in homogenous materials for lead, mercury, hexavalent chromium, polybrominated biphenyls and polybrominated diphenyl ethers; and maximum concentration value of 0.01% by weight in homogenous materials for cadmium.

### 14. DECLARATION OF CONFORMITY

Declaration of conformity for UTOK product, model 500 Q is

available online at www.utok.com